## Auto-Calculate Standard Performance Level\*

 $\sim$ 

15-16

15-16

15-16

Scoresheet

Reporting Term: F1

File Edit View Tools Window Help

Clases

Step 1: On the Menu Bar select the **Tools** pull-down tab

> File Edit View Tools Window Help Step 2: Scroll down and Clas Check Spelling Categories

select Preferences

P1(A) 4-Math

2015-2016

HRA(A) 5-Homeroor

HRA(A) 4-Homeroom

Check Spelling Ctrl+Shift+L Ctrl+Shift+C Categories HRA(A) 5+ Ctrl+Shift+I Score Inspector HRA(A) 4-Home Fill Scores P1(A) 4-Math Mode: Import Scores P1(A) 5-Math Recalculate Final Scores Ctrl+Shift+R P2(A) 4-S.S. + P2(A) 5-S.S. Copy Assignments P3(A) 4-ELA Engli Export Scores Template P3(A) 5-ELA Englis Email Students and Parents Ctrl+Shift+E P4(A) 4-Science A T Birthdays Ctrl+Shift+B P4(A) 5-Science Copy Final Grade Setup Preferences Ctrl+Comma

Student Info

 $\sim$ 

Mode:

Assignments

Step 3: In the Preferences window that opens, select **Standards** from the Menu Bar

Step 4: Under that tab, go to the bottom and put a check in the box next to Allow assignment scores to auto-calculate the assignment standards scores

|                                                        |                                         |                                                                |                                | ×.            |
|--------------------------------------------------------|-----------------------------------------|----------------------------------------------------------------|--------------------------------|---------------|
| Preferences                                            |                                         |                                                                |                                | ×             |
| Comment Bank Grad                                      | ling Mail Score Co                      | des Section Spell Check Standards                              | Student                        |               |
| The Teacher Pers<br>comment bank<br>The following per: | onal Comment Bank<br>sonal comment bank | allows teachers to add commonly used<br>entries are available: | f comment text. This text will | appear in the |
| Code                                                   | Comment Text Category                   |                                                                |                                |               |
| Code                                                   | Comment 1                               | Text                                                           | Category                       |               |
| Code                                                   | Comment                                 | Text                                                           | Category                       | ~             |
| Code                                                   | Comment T                               | Text                                                           | Category                       | ^             |

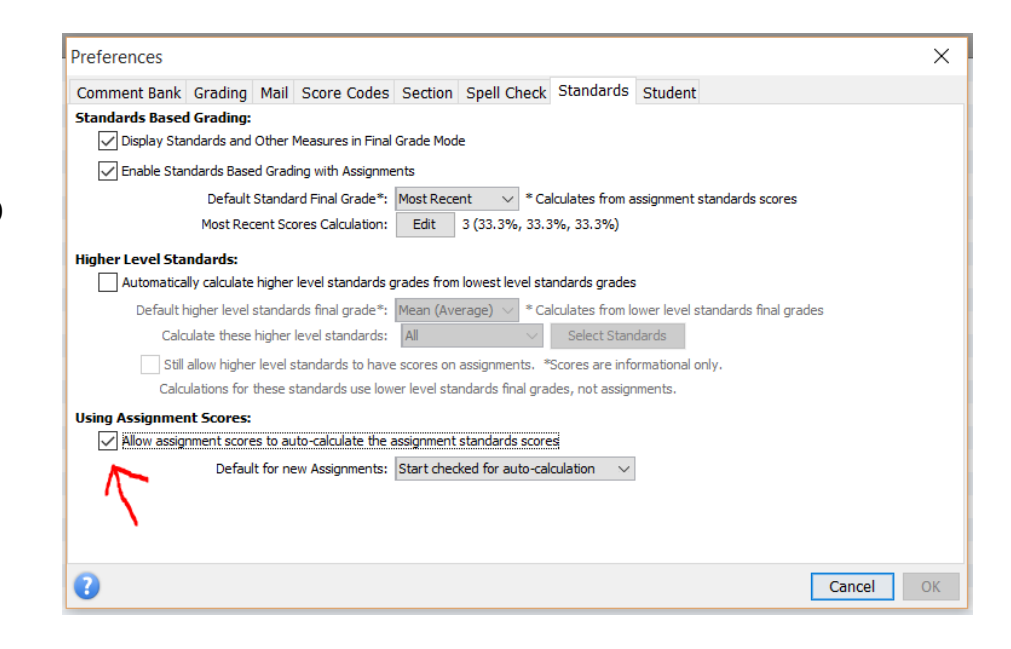